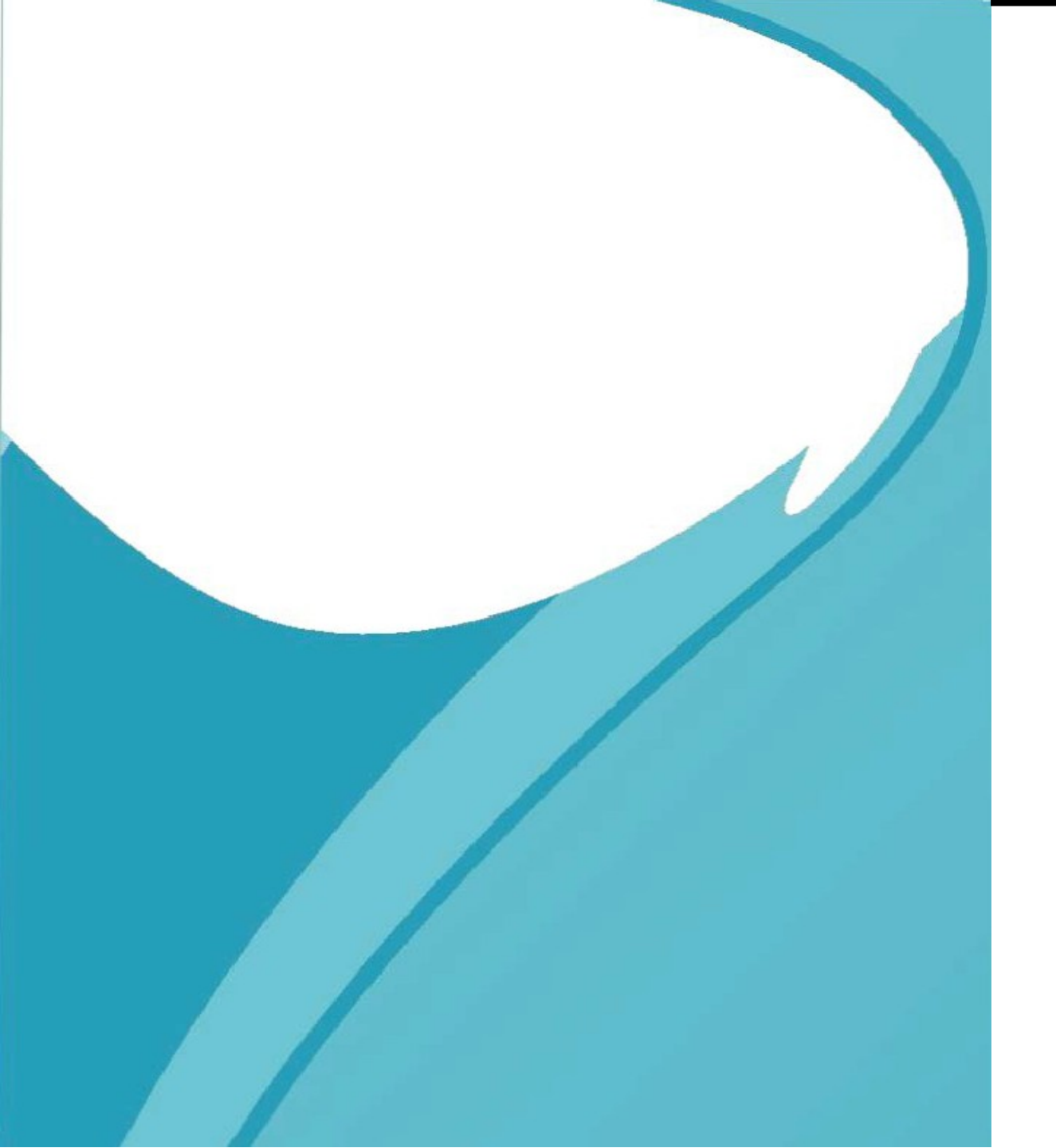

台灣經銷商:威丞國際有限公司 官方網站:www.shoppingday.com.tw

# USER MANUAL C22Q 使用說明書

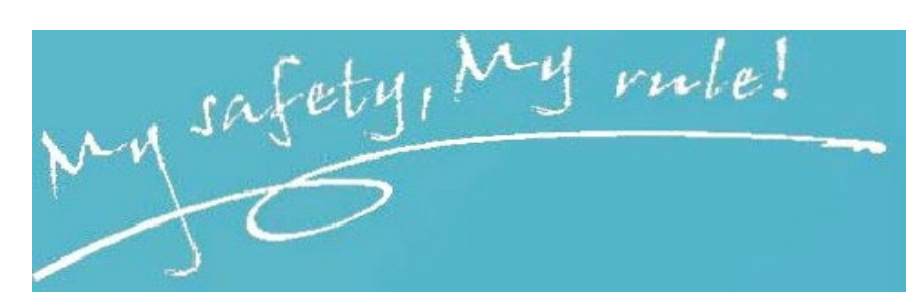

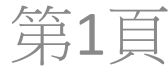

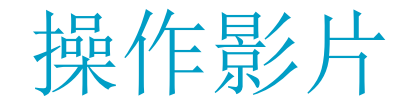

如果您是第一次使用我公司的產品,建議您先觀看教學影片,請用手機掃一掃以下影片教學QR

CODE 。

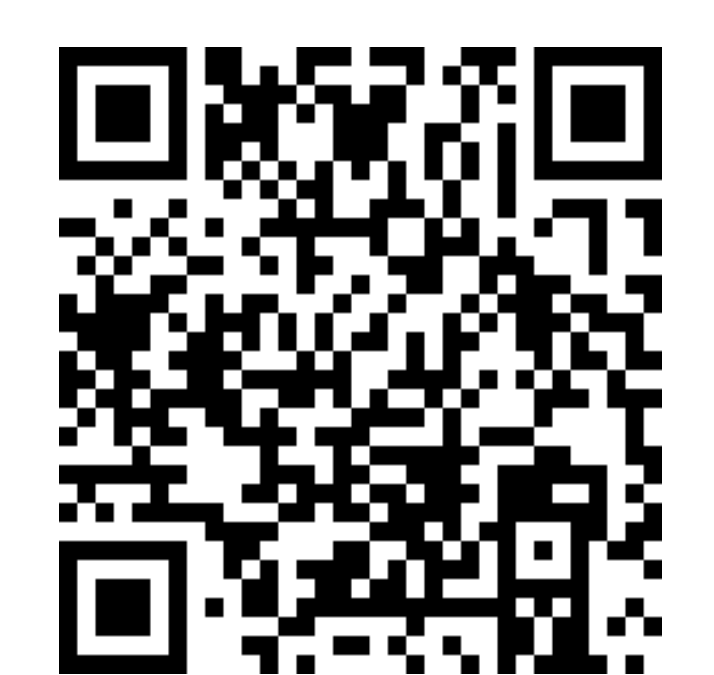

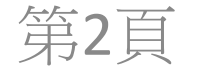

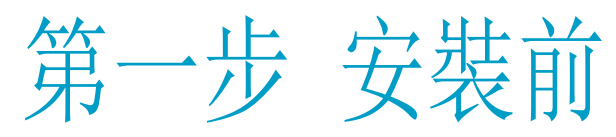

### ✓ 将手機連接到無線路由器無線網絡(只支持 2.4GHz)。

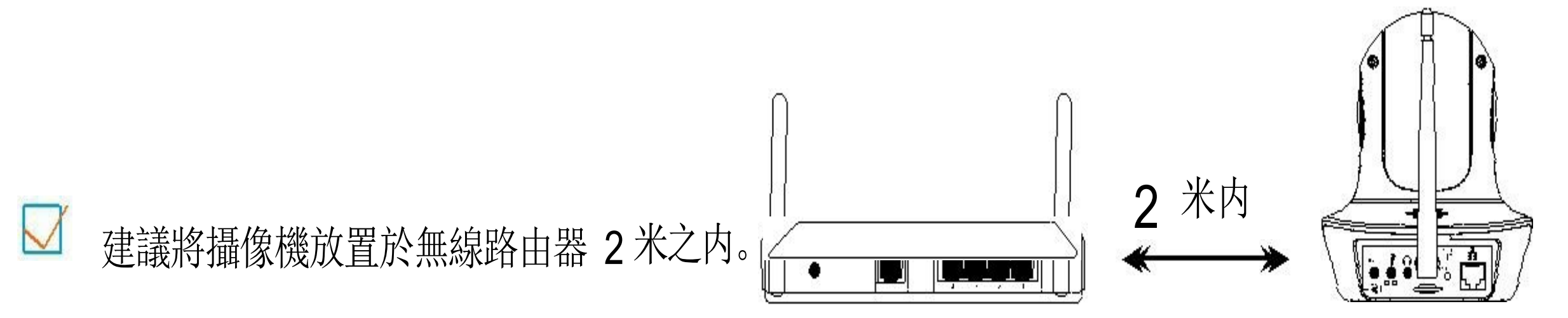

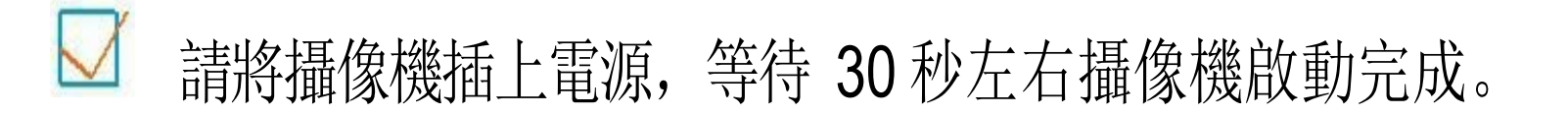

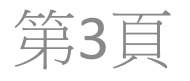

#### 第二步 APP 下載與註冊

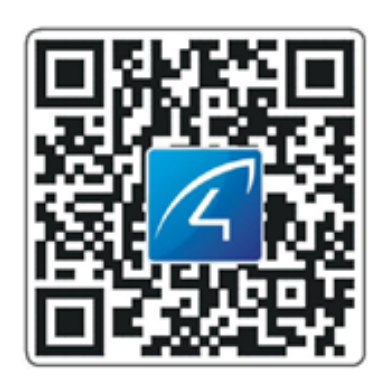

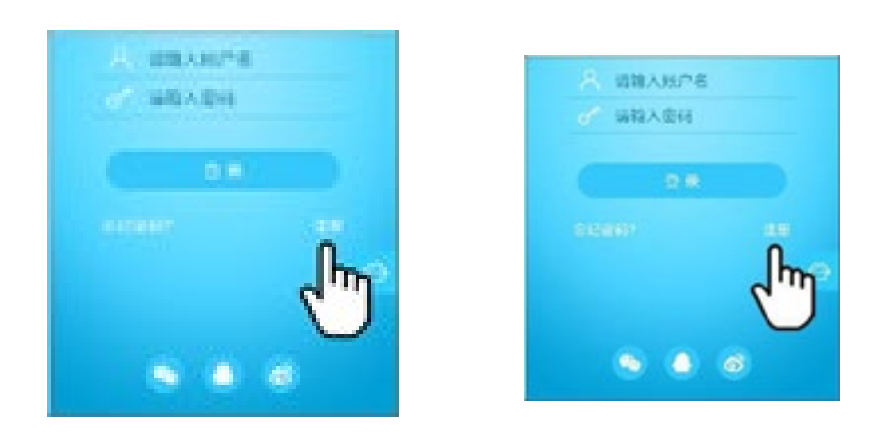

- ・請在手機APP STORE 直接搜索"Eye4"下
  ・載APP,或者掃描以上QR CODE下载。
- 點擊"注册",輸入用户名、密碼完成注 册,同时支援 QQ、微博、微信直接登入。

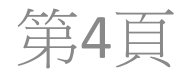

• 第三步 添加設備到 APP

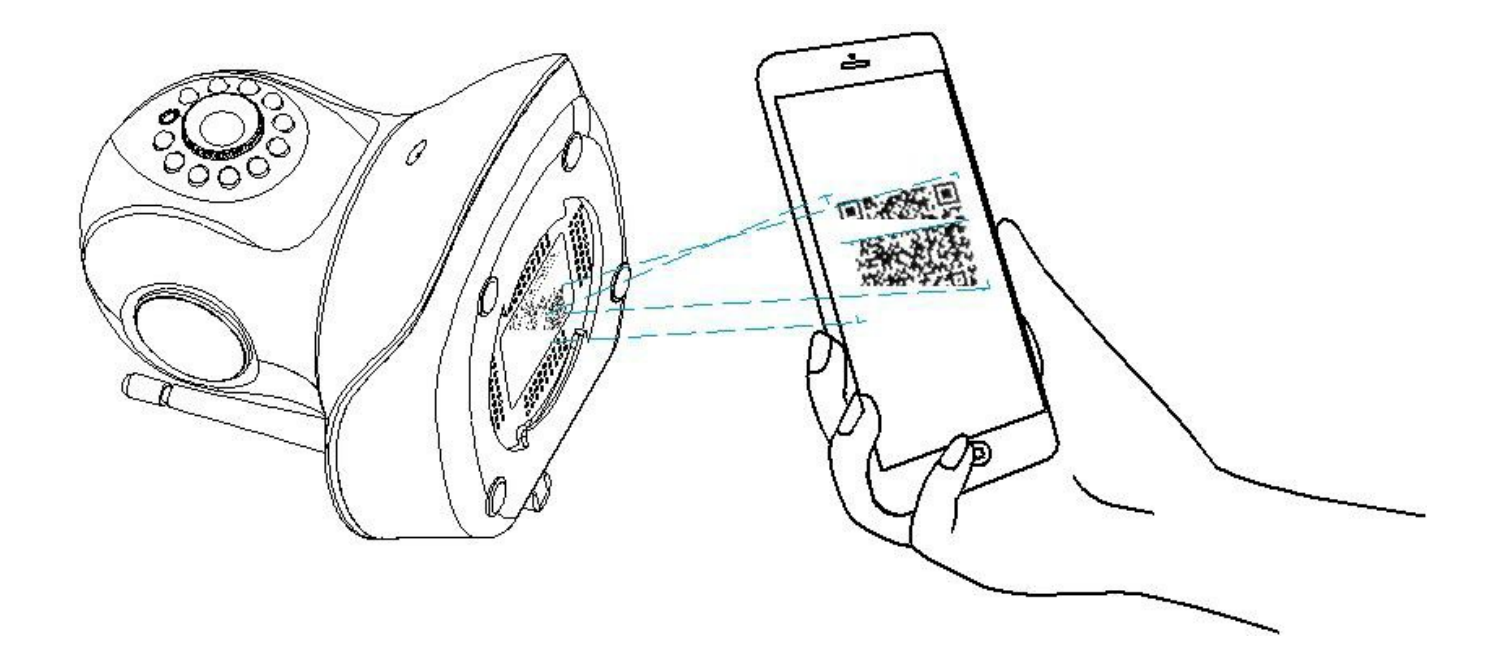

打開 APP 點擊 "+" 去添加設備, 掃描攝像機機身標籤上的QR CODE。然後根據 APP 引完成添加动動 作。(注: 安卓手機會出現一些系统權限的畫面, 請選擇 "允许OR同意"。)

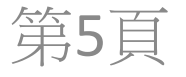

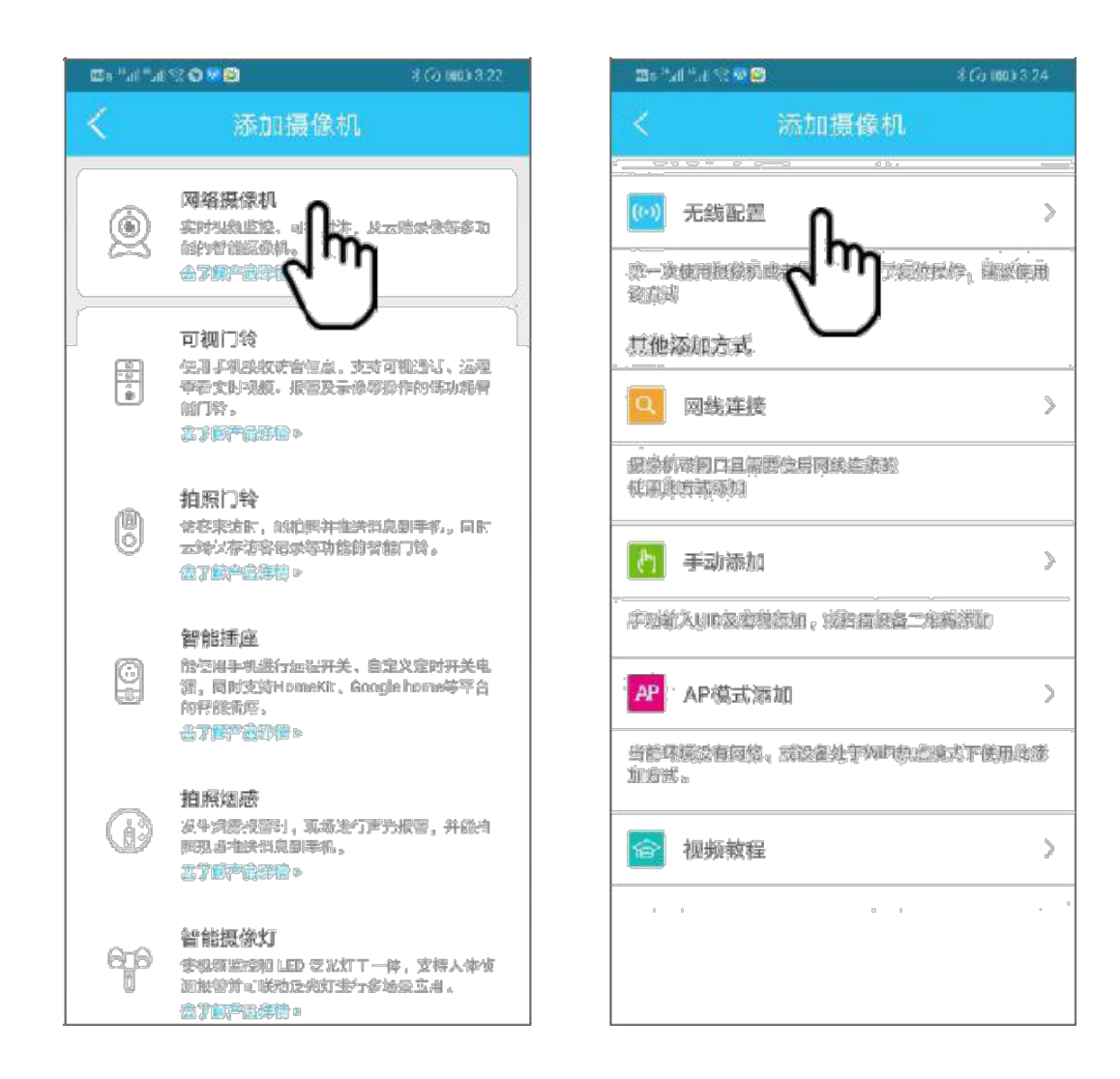

如果找不到QR CODE,請使用"其他添加方式",選擇"網路攝像機","無線配置",然後根據 APP 指引完成添加動作。

第6頁

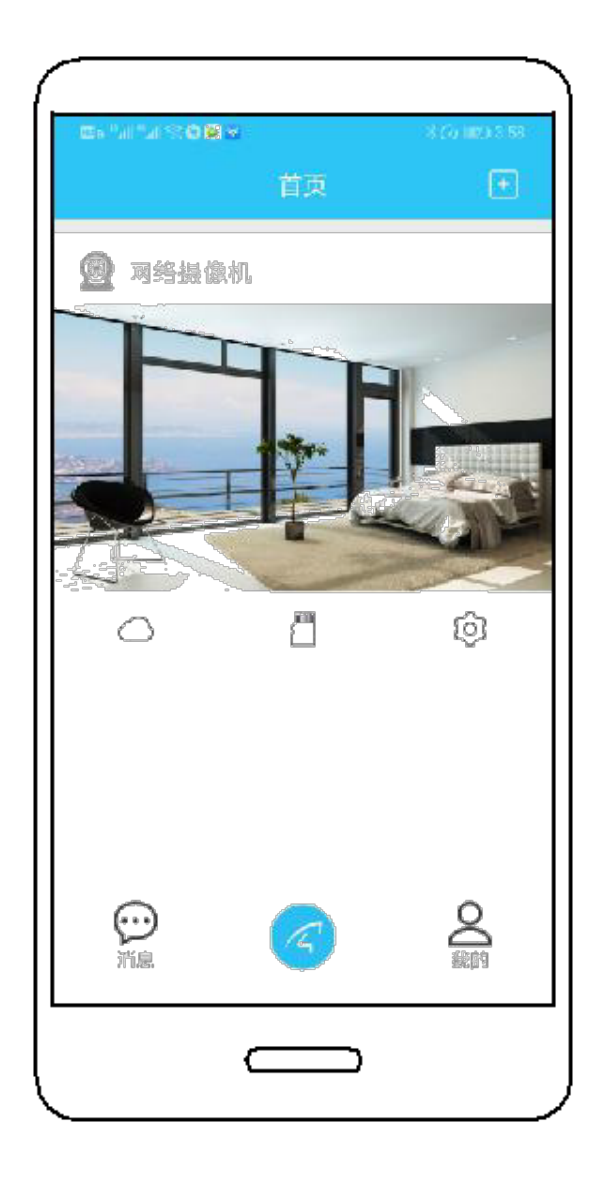

# 恭喜,您已完成安装!

當你聽到攝像機中文或英文提示"無線連接成功"後,等待 30 秒左右, APP 將會出現绑定介面,點擊"绑定"完成 添加。備注:若提示失败,请嘗試用網路線連接添加,或 尋求

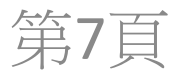

#### 設備分享

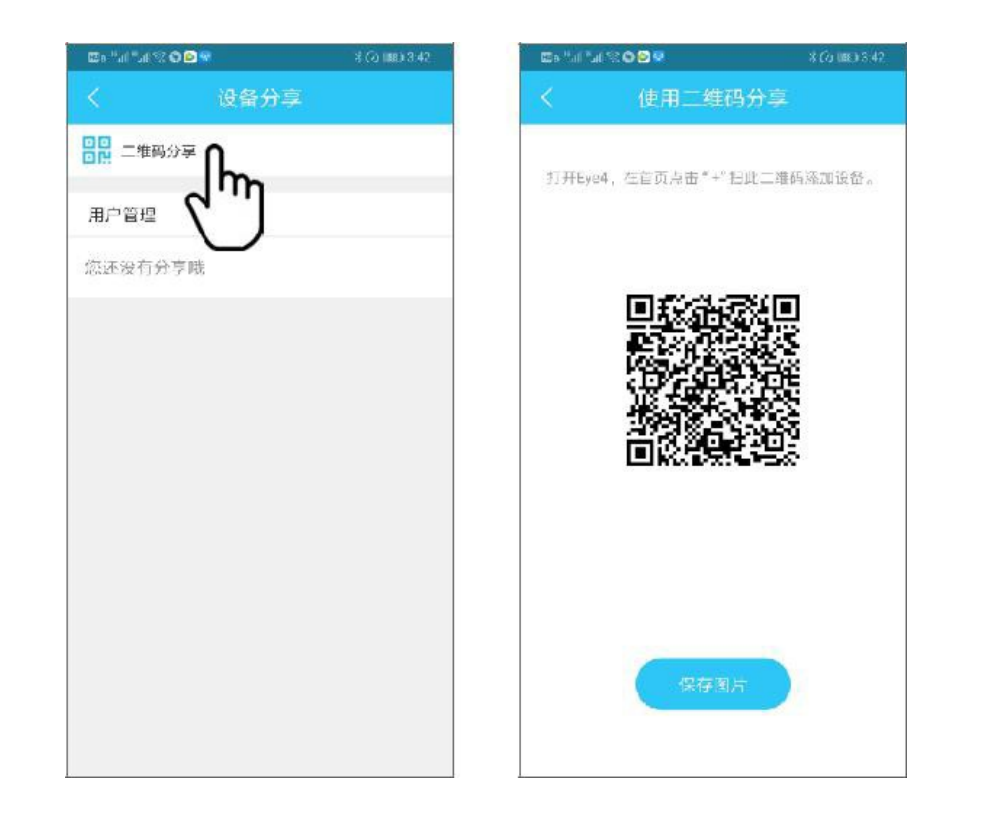

## 進入攝像機"参数設置",點選"設備分享",選擇"QR CODE 分享"。其他用户可打開APP,點選首頁右上角"+"符號, 掃描此QR CODE 添加設備。

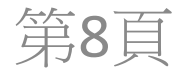

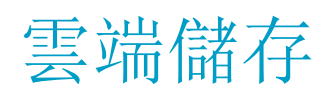

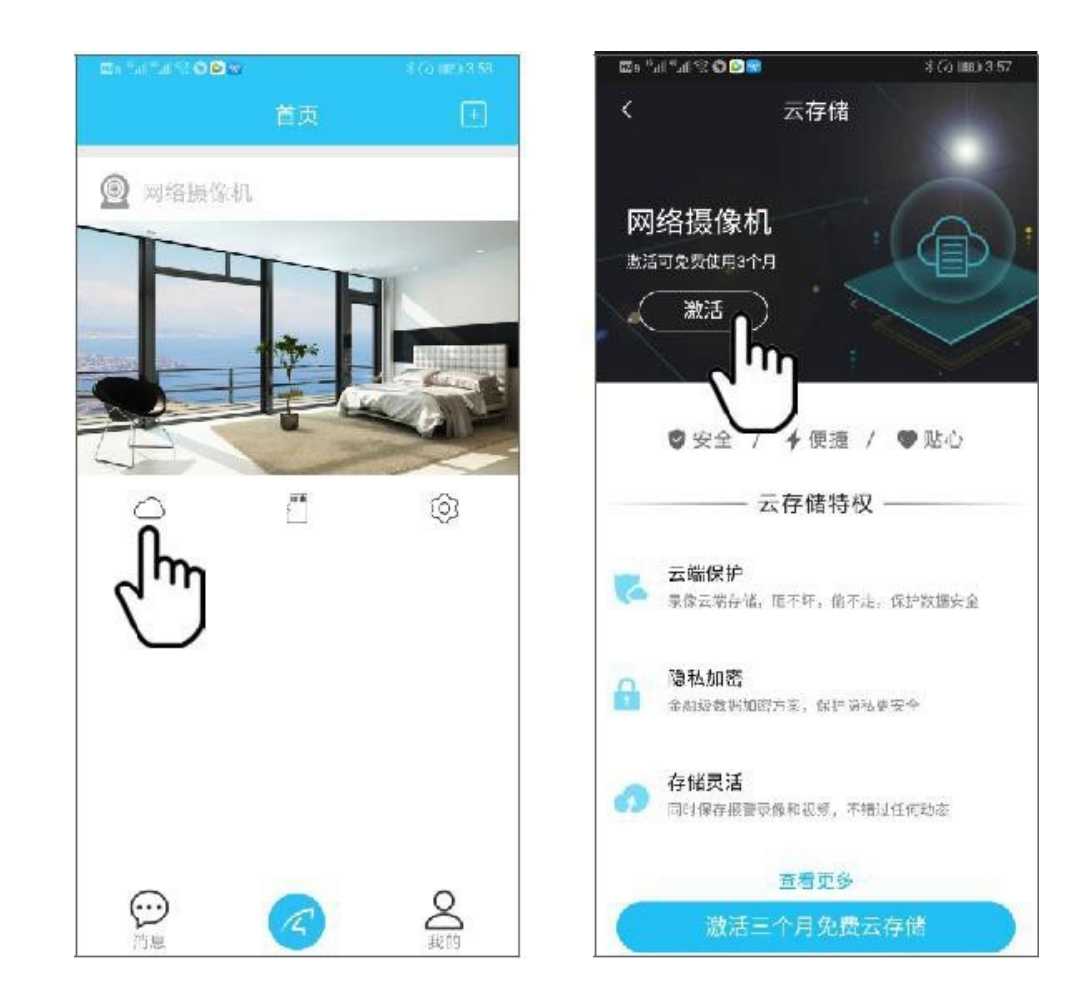

攝像機支援雲端儲存功能,開通雲端之後,當攝像 移動偵測被觸發時,會立即上傳影像到雲端儲存 伺服器,即使攝像機被盜仍可查看錄像。

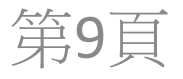

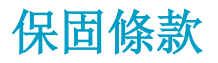

- 正常操作使用情况下未經拆修,可享受12個月保固維修。保固日期根據發票、收據等相觀憑證之日起開始計算。
- 保固維修期間内维修運费雙方各承担一半,保固維修期外則不承擔運费。
- 保固維修服務僅限正常使用下出現故障有效。以下情况均不在免费保固修維範圍内,但是可 提供维修服務收取適當維修 费用。

由於使用者或第三者的疏忽、濫用、誤用、天然災禍或用户自行拆機等造成的設備損壞。
 使用非工廠認可的配件,未依照說明書使用、 维護、保養,其它意外而造成設備損壞。
 正確或不正當的操作使用所造成的設備故障或損壞。

- 4. 設備外表的標籤、零件和因使用而造成設備外表的磨損。
- 5. 無註冊日期且無法提供發票或網購紀錄等相關憑證。

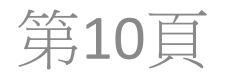

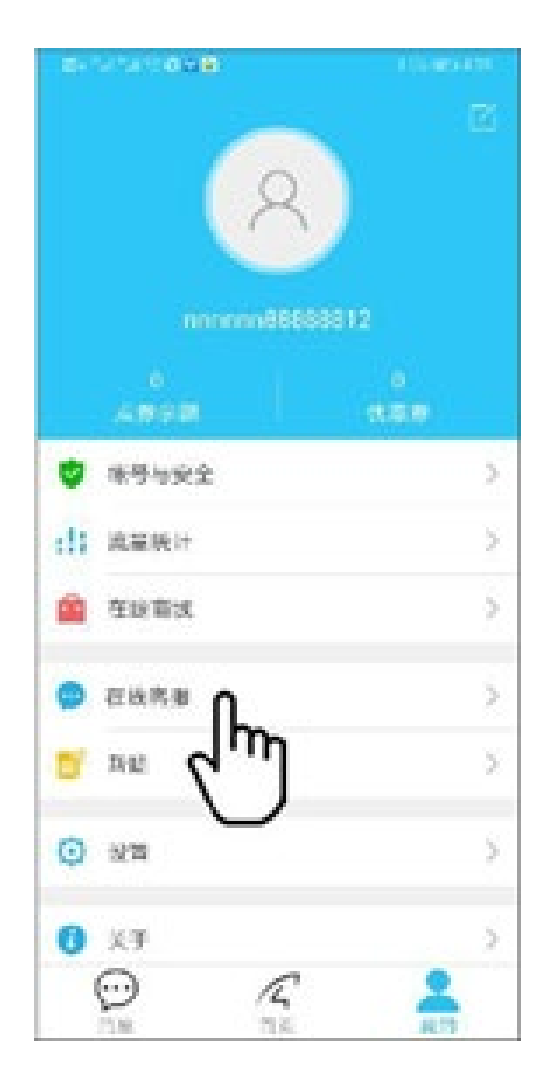

如有疑問請聯繫客服: 在 APP 右下角點選"我的"選擇 "在線客服"

在線客服: 上午 8:30-12:00 下午 13:20-17:50 夜间 19:00-23:00(周一至周五) 官方網站: https://shop.vstarcam.com/ 技術支援: <u>www.vstarcam.cn/support</u> 客服信箱: <u>support@vstarcam.com</u> 服務熱線: +86-400-602-9990

台灣經銷商:威丞國際有限公司 聯絡電話:+886228380640 官方網站:www.shoppingday.com.tw

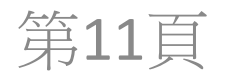